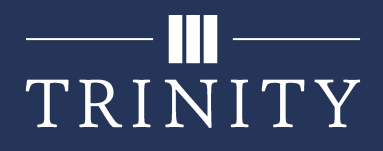

## Set up Email on iOS for Faculty/Staff

To set up your Trinity email on your iOS device, you may use either the Microsoft Outlook app or the pre-installed mail app. Instructions for both are below (Microsoft Outlook is recommended).

## **Microsoft Outlook**

- 1. Download and install Microsoft Outlook from the App Store.
- 2. Once installed, open the app and tap on **Get Started**.

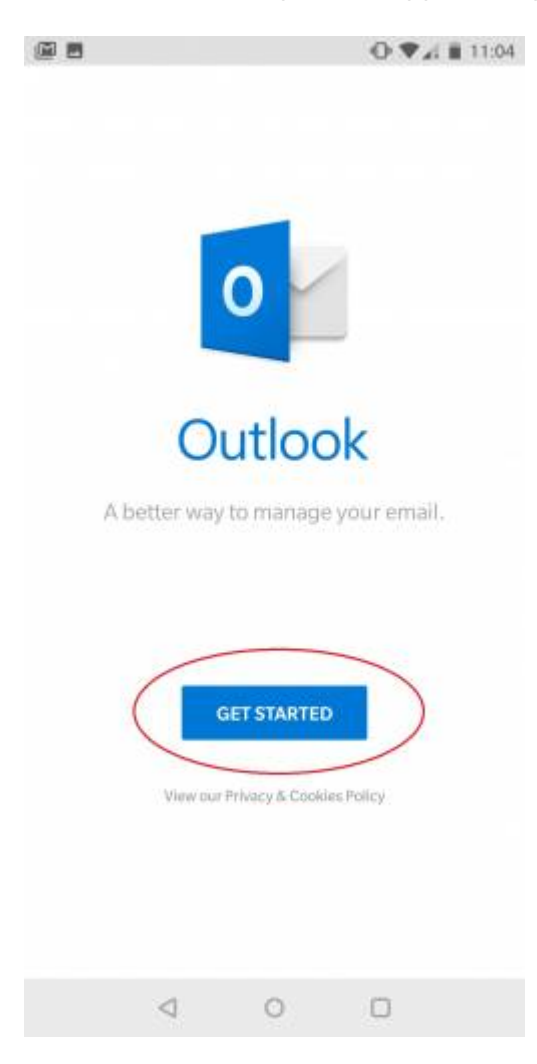

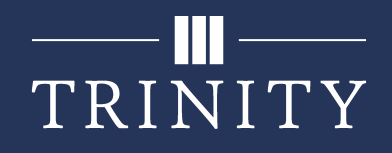

3. Enter your Trinity E-Mail address in the form of **jdoe@trnty.edu** then tap **Continue**.

|                     |                      |                     |        |                      |                     | 0                    | ₹.                  | 10:42     |
|---------------------|----------------------|---------------------|--------|----------------------|---------------------|----------------------|---------------------|-----------|
| Add                 | acco                 | unt                 |        |                      |                     |                      |                     | ?         |
| Enter               | your                 | work                | orpe   | erson                | al em               | ail ac               | idress              | i.        |
| idoe                | Dtrnt                | vedu                |        |                      |                     |                      |                     |           |
| (Jaoce              | gerre                |                     |        |                      |                     |                      |                     |           |
| Microsol<br>unsubsc | t might<br>ribe at o | email y<br>any time | ou abo | ut the O<br>our Priv | utiook i<br>acy & C | Aobile /<br>pokies f | App. You<br>Policy. | 681       |
|                     |                      |                     |        |                      |                     |                      |                     |           |
|                     |                      |                     |        |                      |                     |                      |                     |           |
|                     |                      |                     |        |                      |                     |                      |                     |           |
|                     |                      |                     |        |                      |                     |                      |                     |           |
| @live               | .com                 | 6                   | @msn   | .com                 | 8                   | hotn                 | all.co              | m (       |
|                     |                      |                     |        |                      |                     | (                    | CONT                |           |
| a' v                | ve                   | 3                   | -4 -   | t <sup>s</sup> v     | v 1                 | 7                    | i                   |           |
| ۹.                  |                      |                     |        |                      |                     |                      |                     |           |
| а                   | S                    | d                   | f      | g                    | h                   | j                    | k                   | 1         |
| $\Diamond$          | z                    | х                   | с      | v                    | b                   | n                    | m                   | $\otimes$ |
| ?123                | @                    | 0                   |        |                      |                     |                      |                     | 0         |
|                     |                      |                     |        |                      |                     |                      |                     |           |

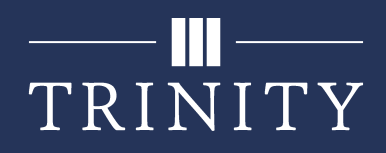

4. Enter your Trinity Password and tap Sign In.

|    |       |                             |                     |                            |                      |                           |                                |                   |                    |                      |                   |             | C    | X          | 2   | 1        | 1  | 1:05 |
|----|-------|-----------------------------|---------------------|----------------------------|----------------------|---------------------------|--------------------------------|-------------------|--------------------|----------------------|-------------------|-------------|------|------------|-----|----------|----|------|
| -  | ΓR    | I                           | NI                  | Т                          | Y                    |                           |                                |                   | at                 | 12                   | 345               | 5601        | trnt | v.e        | du  | 1        | Ă  |      |
| E  | n     | tei                         | p                   | a                          | ss                   | w                         | or                             | d                 |                    |                      |                   |             |      | ,          |     |          |    |      |
| (  |       |                             |                     |                            | )                    |                           |                                |                   |                    |                      |                   |             |      |            |     |          |    |      |
|    |       |                             |                     | Ba                         | ck                   |                           |                                |                   | 0                  |                      |                   |             | Sig  | n i        | n   |          |    | D    |
| F  | org   | ot n                        | ty p                | 888                        | wor                  | d                         |                                |                   |                    | -                    | -                 | -           | -    | -          | -   | -        | -  |      |
| 1  | Ti @H | o lo<br>)tm<br>elpi<br>elpi | g ir<br>ty.e<br>Jes | n, u<br>edu.<br>ek e<br>k@ | se )<br>If )<br>t (7 | you<br>you<br>708<br>ty.e | ir Ti<br>i ne<br>i) 2:<br>idu, | rini<br>ed<br>39- | ty u<br>as:<br>485 | isei<br>sist<br>i8 c | mai<br>tanc<br>pr | me<br>ce, 1 | fol  | lov<br>ita | ved | by<br>he | IT | 0    |
|    |       | 2                           |                     | 9                          |                      | -                         |                                |                   |                    | 0                    |                   |             |      |            |     | 2        |    | 0    |
| q  |       | W                           |                     | e                          |                      | r                         |                                | t                 |                    | У                    |                   | u           |      | Ì          |     | 0        |    | р    |
|    | а     |                             | s                   |                            | d                    |                           | f                              |                   | g                  |                      | h                 |             | j    |            | k   |          | 1  |      |
| ٢  | Ś     |                             | z                   |                            | X                    |                           | с                              |                   | ۷                  |                      | b                 |             | n    |            | m   | 1        | (  | ×    |
| ?1 | 23    | 5                           | ,                   |                            |                      |                           |                                |                   |                    |                      |                   |             |      |            | •   |          | 6  | •    |
|    |       |                             |                     | 1                          | 7                    |                           |                                |                   | 0                  |                      |                   |             | C    | }          |     |          |    |      |

5. Your Trinity email should now be added to your phone via the Microsoft Outlook App.

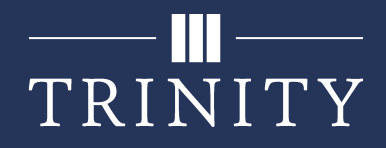

## Pre-installed mail app

1. Navigate to your device's Settings application, then select Accounts & Passwords

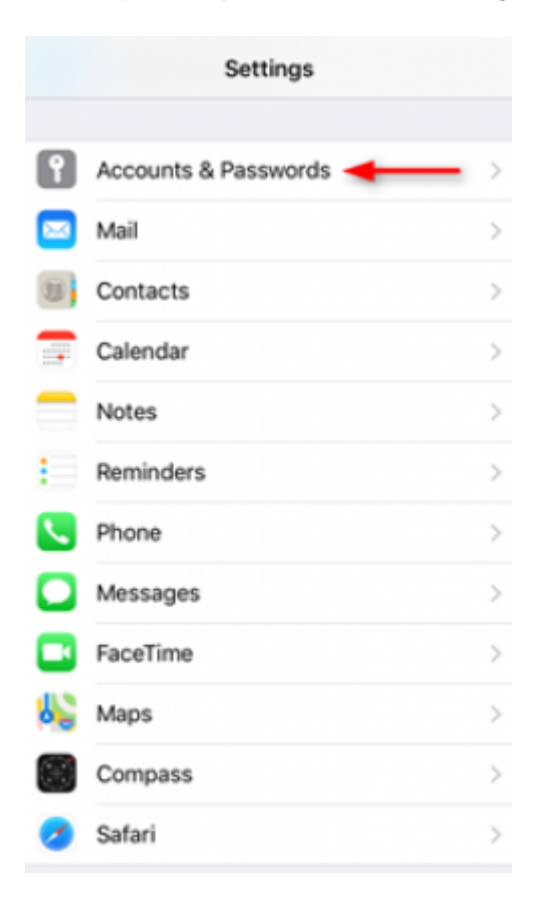

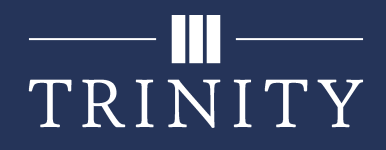

2. Tap Add Account, then select Exchange.

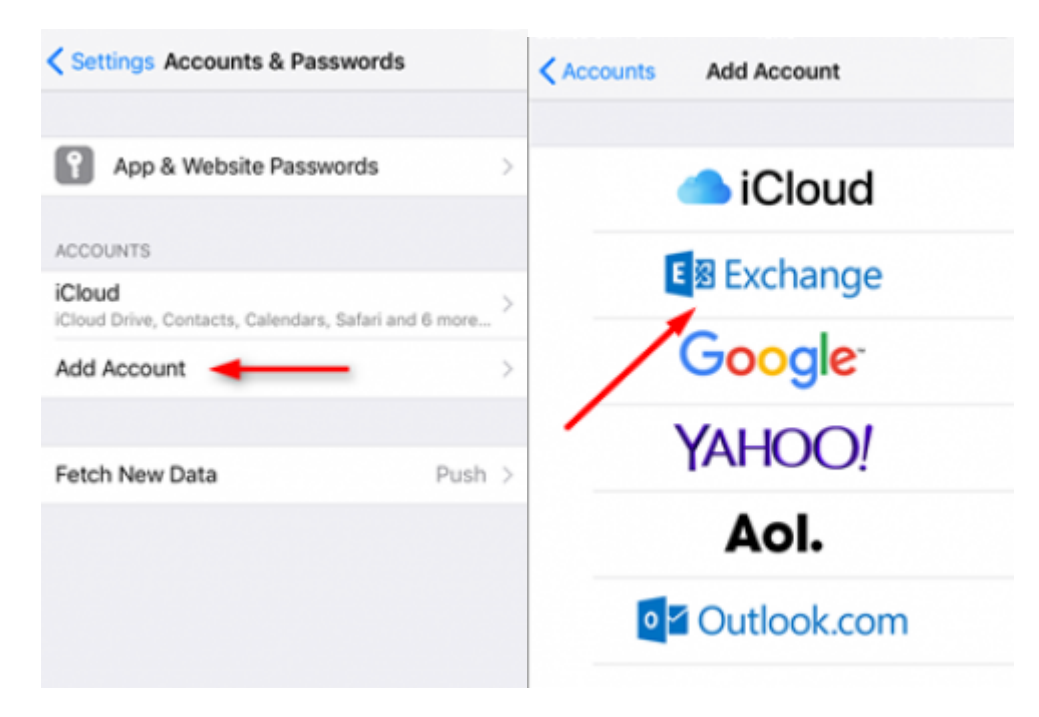

3. Type your Trinity **username@trnty.edu** along with your **password** in the given fields, then tap Next.

| Cancel      | Exchange                                       | Next |
|-------------|------------------------------------------------|------|
| Email       | jdoe@trnty.edu                                 |      |
| Description | Trinity                                        |      |
| ATH         | Exchange Device ID<br>495FQ8Q54J5163TPLIV387ES |      |

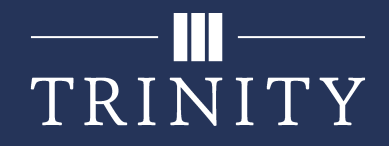

4. Tap Sign In once requested.

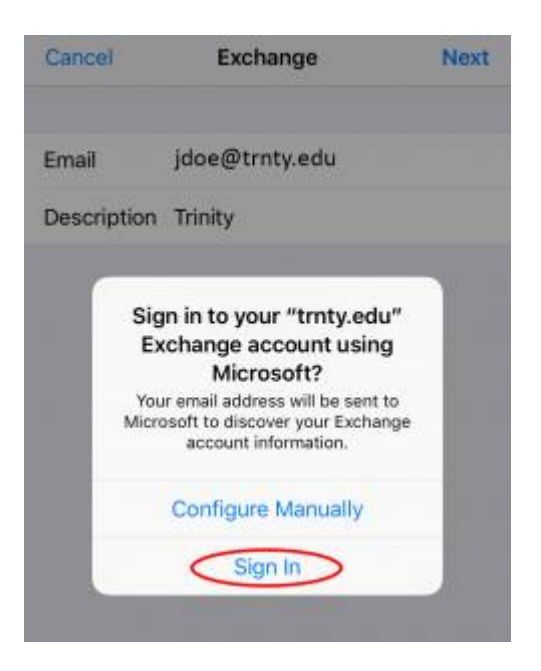

5. Enter your password in the space and then tap Sign In.

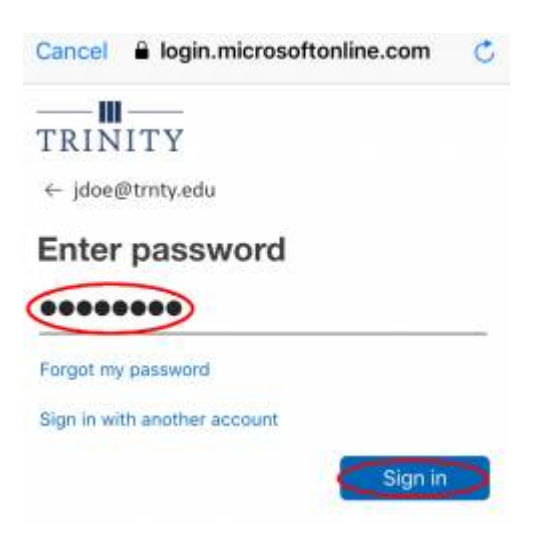

6. The next screen will let you decide what to sync. Select the desired sliders, then save.